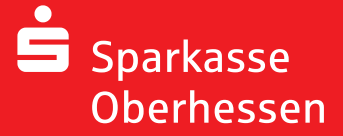

Online-banking with the pushTAN-App **Reinstallation** 

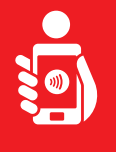

Follow the instructions to **reinstall** online-banking with the pushTAN-App. You need your Smartphone/Tablet, your Sparkassen-Card, your initial access data for your online-banking (Registration name/Legitimation ID). Please note: Allow the requested app permissions.

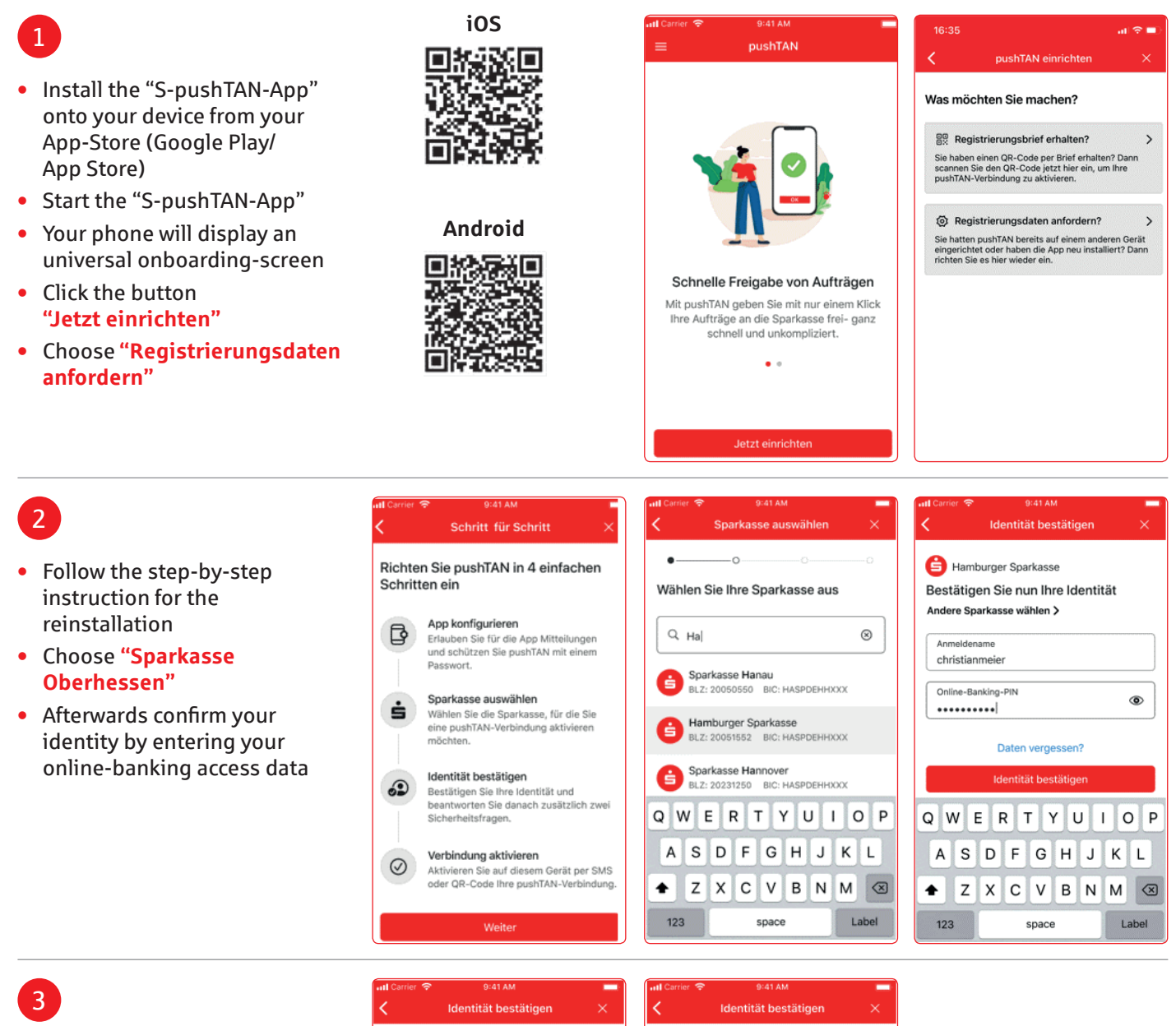

Answer the security questions (your birthday and the number of your Sparkassen-Card)

| ummer?                     |  |  |
|----------------------------|--|--|
|                            |  |  |
| Kartennummer<br>5230001293 |  |  |
|                            |  |  |
| 1                          |  |  |
|                            |  |  |
|                            |  |  |
| _                          |  |  |
|                            |  |  |
|                            |  |  |
|                            |  |  |

(1)

3 DEF 6 MNO 9 WXYZ

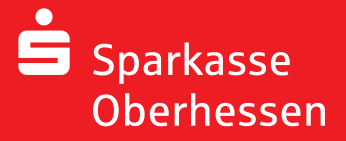

Online-banking with the pushTAN-App **Reinstallation** 

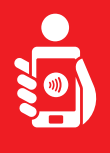

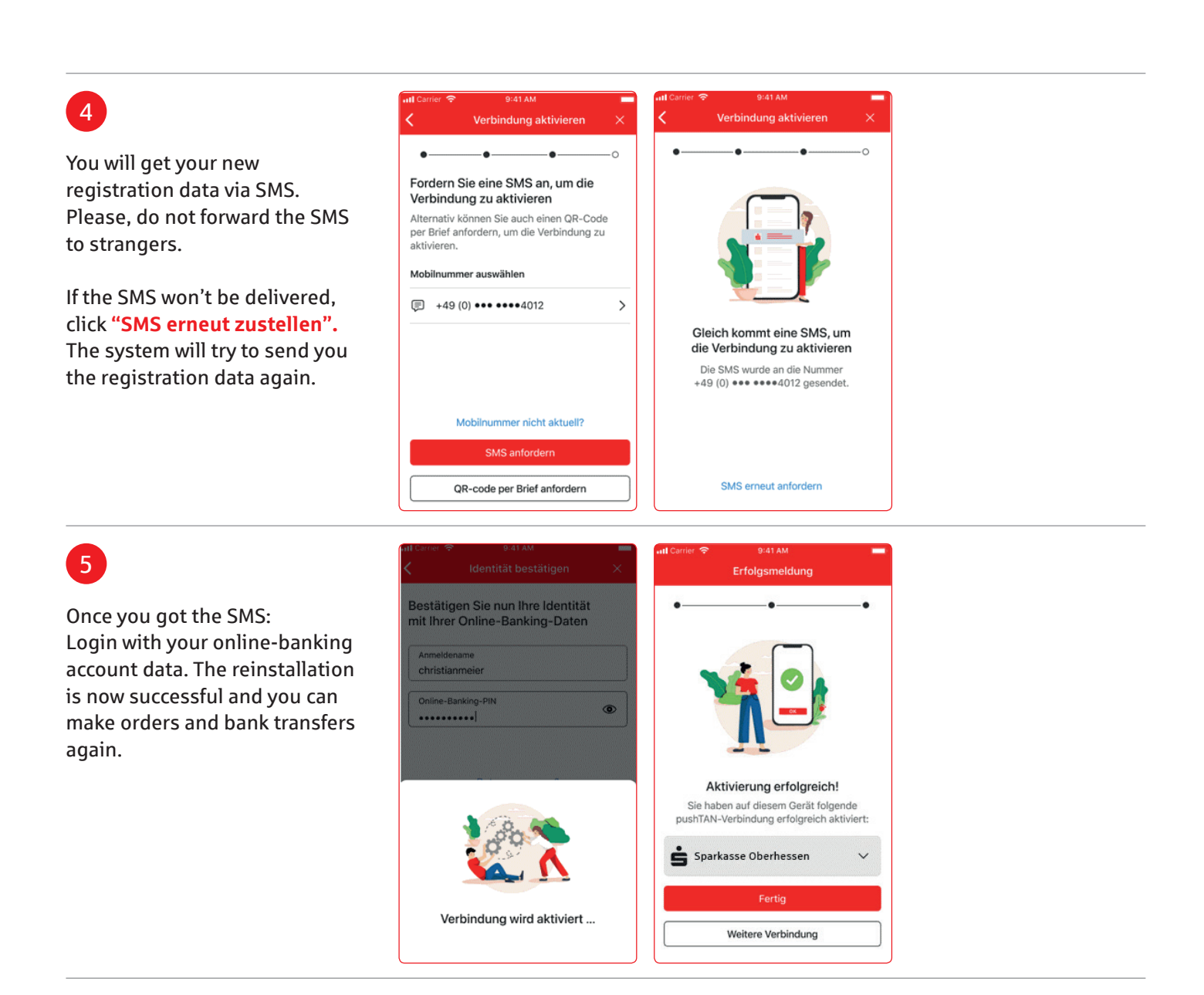

You need further support? KundenServiceCenter 06031 86 9444 WhatsApp 06031 86 9444 Sperr-Notruf 116 116 www.sparkasse-oberhessen.de